H.264 Embedded DVR

How to Search and Save video

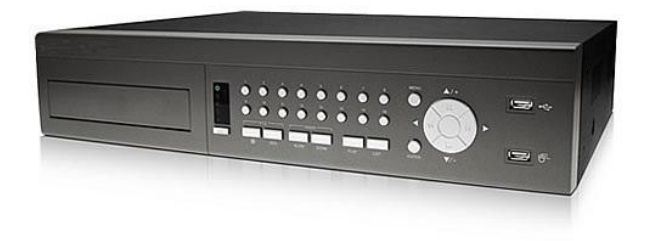

Your Password\_\_\_\_\_

Please note: This password will be needed

by technicians to service/repair your

camera system. DO NOT LOOSE IT

Use your Mouse to Enter your Password. Note: Austin Security Does NOT retain passwords.

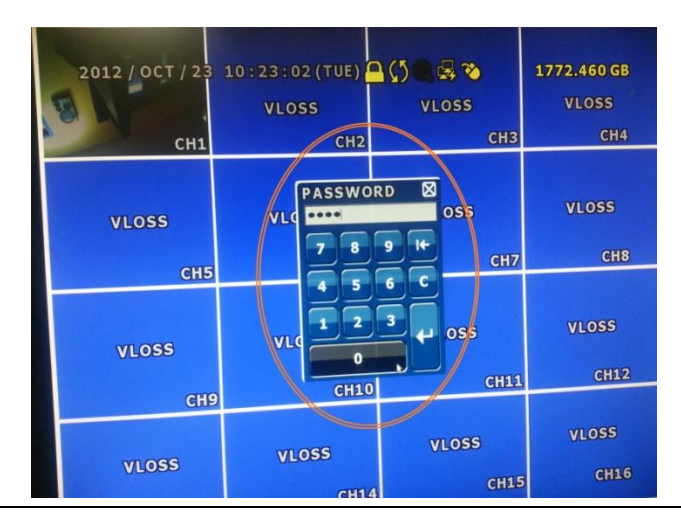

Drag the cursor to the left of the screen to open the side bar menu. Click on "Playback"

| 2012 / OCT / 23         | 3 10:23:09 (TUE) |               | 1772.460 GB   |
|-------------------------|------------------|---------------|---------------|
|                         | VLOSS            | VL055<br>CH3  | CH4           |
|                         | VLOSS            | VLOSS         | VLOSS         |
| СН                      | б СН6            | CH7           | CHS           |
| • (1)<br>• (1)<br>• (1) | VLOSS            | VLOSS         | VLOSS         |
|                         | 9 CH10           | CH11          | CH12          |
| VLOSS                   | VLOSS            | VLOSS<br>CH15 | VLOSS<br>CH16 |

In the bottom control bar click on "List"

|   | 2012 / OCT / 23 | 10:23:24 (TUE) | 259 4 70      | 1772.460 GB   |
|---|-----------------|----------------|---------------|---------------|
| 3 |                 | VLOSS          | VLOSS         | VLOSS         |
|   | CH1             | CH2            | СНЗ           | CH4           |
| 2 | VLOSS           | VLOSS          | VLOSS         | VLOSS         |
|   | CHE             | СНб            | CH7           | CH8           |
|   | VLOSS           | VLOSS          | VLOSS<br>GH11 | VLOSS<br>CH12 |
|   | СН              | 9 GH10         | Chill.        |               |
|   |                 |                |               | ₩ ;<br>16     |

Put a check for the camera channel(s) you are interested in. The calendar below will show you the days that have recording. Selecting the day will show you times that have recording below the calendar. Click on the 24 hour bar clock at the time you want to playback.

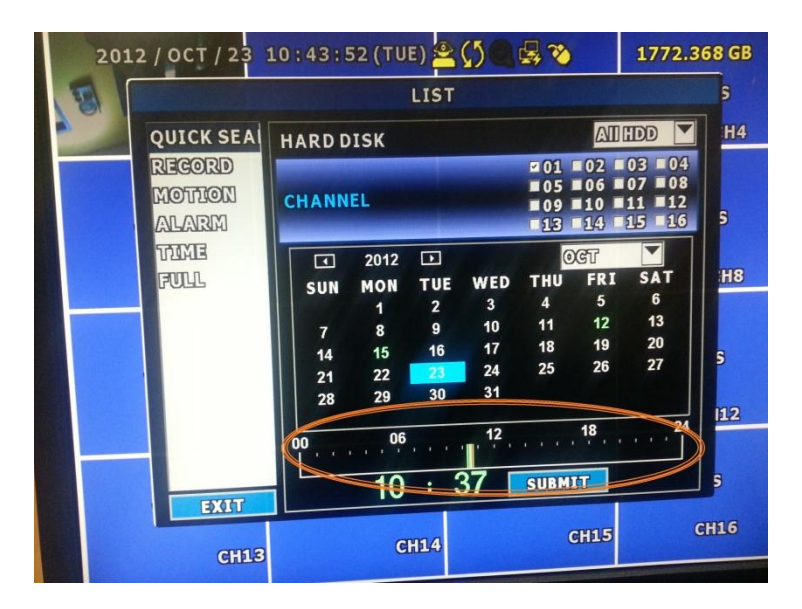

You are now playing back video.

You can exit out of this black screen to your live camera view by pressing "Stop".

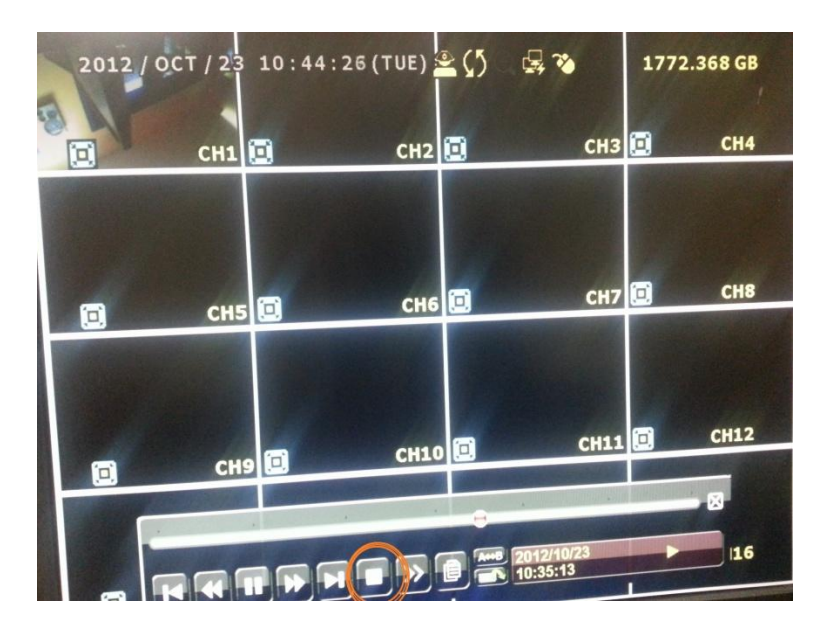

To make a CD or DVD copy. Pop the blank disk into the disk tray. Open the side bar menu.

 2012 / OCT / 23
 10:45:03 (TUE)
 ()
 ()
 1772.368 GB

 VLOSS
 VLOSS
 VLOSS
 VLOSS

 CH1
 CH2
 CH3
 CH4

 VLOSS
 VLOSS
 VLOSS
 VLOSS

 VLOSS
 VLOSS
 VLOSS
 VLOSS

 CH5
 CH6
 CH7
 CH8

 VLOSS
 VLOSS
 VLOSS
 VLOSS

 VLOSS
 VLOSS
 VLOSS
 VLOSS

 CH5
 CH6
 CH7
 CH8

 VLOSS
 VLOSS
 VLOSS
 VLOSS

 CH9
 CH10
 CH11
 CH12

 CH9
 CH10
 CH11
 CH12

 CH1
 CH10
 CH11
 CH12

 CH1
 CH10
 CH11
 CH12

 CH1
 CH10
 CH10
 CH11
 16

Click on "Playback" from the live screen. In the control bar at the bottom click on "Backup"

Click on "Backup Data DVD". Enter the Start and End time. Select the camera channels you want.

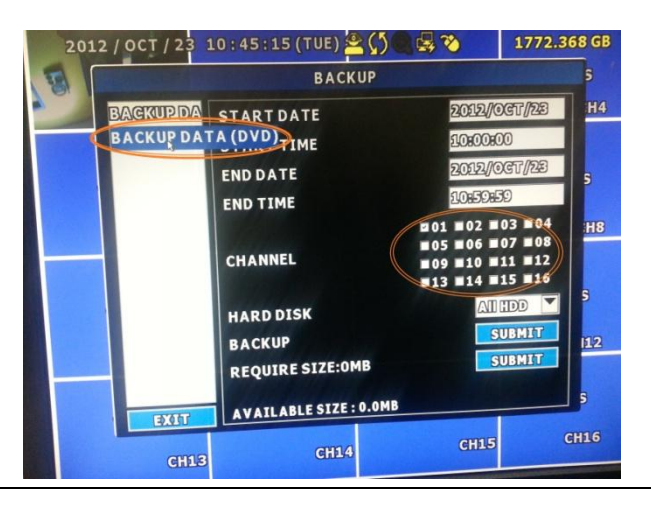

Click on the **<u>BOTTOM</u>** "Submit" button to queue up the video you are requesting.

| 2 | 012 / OCT / | 23 1    | 0 : 45 : 23 (TUE) 🙅 | () 🛛 🖶 🇞               | 1772.368 GB       |
|---|-------------|---------|---------------------|------------------------|-------------------|
| E |             |         | BACK                | UP                     | 5                 |
| 7 | BACKU       | PDA     | STARTDATE           | 2012//0                | OGT/233 H4        |
|   | BACKU       | PDA     | START TIME          | 2080080                | 0                 |
|   |             |         | END DATE            | 2012//0                | GT/23             |
|   |             |         | END TIME            | 10:591                 |                   |
|   |             |         | 1. Change           | ■01 ■02 ■<br>■05 ■06 ■ | 03 <b>1</b> 04 H8 |
|   |             | CHANNEL |                     | ■09 ■10 ■<br>■13 ■14 ■ | 11 ■12<br>15 ■16  |
|   |             |         | HARD DISK           | III.A                  | IDD 🔽 S           |
|   |             |         | BACKUP              |                        | URMIT 112         |
|   |             |         | REQUIRESIZEON       | IB LES                 | UBMIT             |
|   |             | 7.1-1   | AVAILABLE SIZE :    | 0.0MB                  | 5                 |
|   | 3           | CH13    | CH14                | CH15                   | СН16              |

You should see that the "Required Size" is greater than Zero.

| 2012 / OCT / 23 | 10:45:30 (TUE) 🙅 🕻 🤇   | <b>3 3</b>                               | 1772.368 GB                         |
|-----------------|------------------------|------------------------------------------|-------------------------------------|
| E               | BACKUP                 |                                          | 5                                   |
| BACKUPDA        | STARTDATE              | 2012//0                                  | OGT/23 H4                           |
| BACKUPD         | A START TIME           | 10:00:0                                  | 00                                  |
|                 | ENDDATE                | 2012/0                                   | )GT/23                              |
|                 | END TIME               | 10:59:                                   | 59                                  |
|                 | CHANNEL                | 201 202<br>205 206<br>209 210<br>213 214 | 03 04 H8<br>07 08<br>11 12<br>15 16 |
|                 | HARD DISK              |                                          |                                     |
|                 | REQUIRE SIZE:78MB      |                                          | UBMIT                               |
|                 | AVAILABLE SIZE : 0.0MB |                                          | 5                                   |
| CHI             | 3 CH14                 | CH15                                     | CH16                                |

You can now click on the Top "Submit" button to begin the backup.

A status bar will appear to give you an indication of the progress. Once complete you can eject your disk and click "Ok".

| 2012 / OCT / 23 | 10:50:32(TUE) | ≗(5) 🖷 🛃 🍋                      | 1772.366 GB |
|-----------------|---------------|---------------------------------|-------------|
| E N E           | VLOSS         | VLOSS                           | VLOSS       |
| СН1             | CH2           | СНЗ                             | CH4         |
|                 |               |                                 |             |
| VLOSS           | ВАС           | ВАСКИР                          |             |
| СН5             | succ          | SUCCESS<br>2012/OCT/23 10:47:50 |             |
|                 | 2012/OCT/     |                                 |             |
| VLOSS           | 0             |                                 |             |
| сня             | GH10          | CH11                            | CH12        |
|                 |               |                                 |             |
| VLOSS           | VLOSS         | VLOSS                           | VLOSS       |
| GHI             | 3 CH14        | CH15                            | CH16        |